# 使用 DaVinci Resolve 作为测试序列 配合 i1D3+LightSpace ZRO 测量监视器

#### 软件需求

操作系统: Window7 或更高版本(64 位) 软件: LightSpace ZRO(免费版) DaVinci Resolve

## 硬件需求

Window7 或更高版本的 PC (64 位) 安装达芬奇的 PC 或 Mac BMD 上屏卡 X-Rite i1D3 SDI 线 路由器

#### 准备工作

将装有 LightSpace 和 DaVinci Resolve 的电脑分别接入路由器 校正环境:暗室,减少环境光对测量数据的影响。 监视器开机预热 30 分钟以上(LCD 面板 LED 背光机型,如 AM210)让监视达到稳定状态

#### 操作流程

将 i1D3 连接至电脑, 打开 LightSpace

## 点击 Tools,选择当前连接的仪器型号

| Discoverable Probes      | <ul> <li>Virtual Probe</li> </ul>     |  |
|--------------------------|---------------------------------------|--|
| Colour Space             | <ul> <li>basICColor DISCUS</li> </ul> |  |
| LUT Preview              | Cinebrate                             |  |
| Image Batch Conversion   | Colorimetry Research CR-100           |  |
| LUT Batch Conversion     | Detacolor Spuder4                     |  |
| ASC CDL Batch Conversion | Datacolor Spyder4                     |  |
|                          | Datacolor SpyderX                     |  |
|                          | Eizo Internal                         |  |
|                          | Hubble / Sencore OTC1000              |  |
|                          | 🔽 i1 Display Pro OEM                  |  |
|                          | il Display 1 / 2 / LT                 |  |
|                          | il Pro 1 / 2                          |  |
|                          | il Pro 3                              |  |
|                          | Jeti 1211 / 1201 / 1501 / 1511        |  |
|                          | Klein K10 / K10-A / K80               |  |
|                          | Minolta CS-200                        |  |
|                          | Minolta CA-210 / 310                  |  |
|                          | RENOITS CATE ( 670 / 600              |  |

点击工具栏中的 Network Manager 按钮打开网络管理界面,并将网络控制设置成 Enable,记下此时的

#### 服务器 IP 地址

| ☞ ⋥ ᢒ ᢒ III � 2 @ ૠ ፼ 22 @ 0 ₩ <mark>↔</mark> | <mark>▶ ● ● ● ● ● ● ● ● ● ● ● ● ● ● ● ● ● ● ●</mark>                               |                                                                                                |
|-----------------------------------------------|------------------------------------------------------------------------------------|------------------------------------------------------------------------------------------------|
|                                               | Network Manager                                                                    |                                                                                                |
|                                               | Network Controller<br>Port: 20002<br>Server IP Addresses<br>127.0.0.1 192.168.1.51 | Patch Indents Diagonal Area 16.0% 30% 30% 30% 30% Background Colour Extra Delay Time (seconds) |
|                                               | 0 available client/s                                                               | Close                                                                                          |

打开达芬奇,新建一个时间线

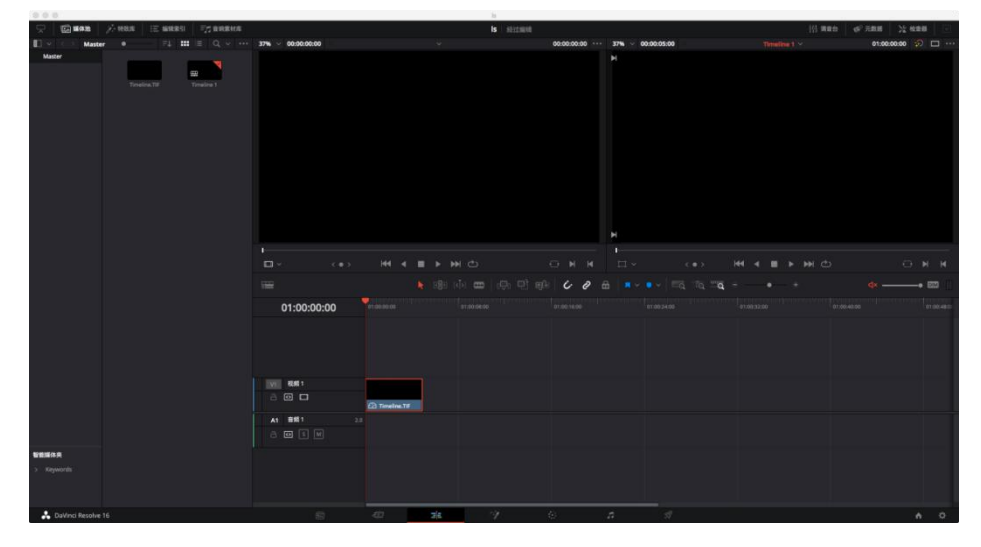

将工作区调整至调色工作界面

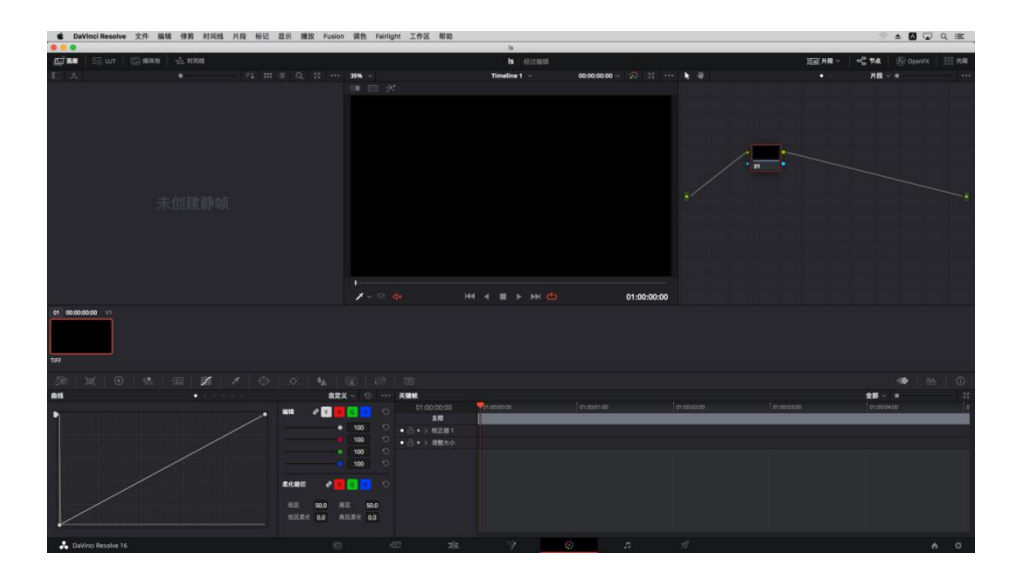

点击菜单栏的"工作区"→"监视器校准"→"LightSpace"

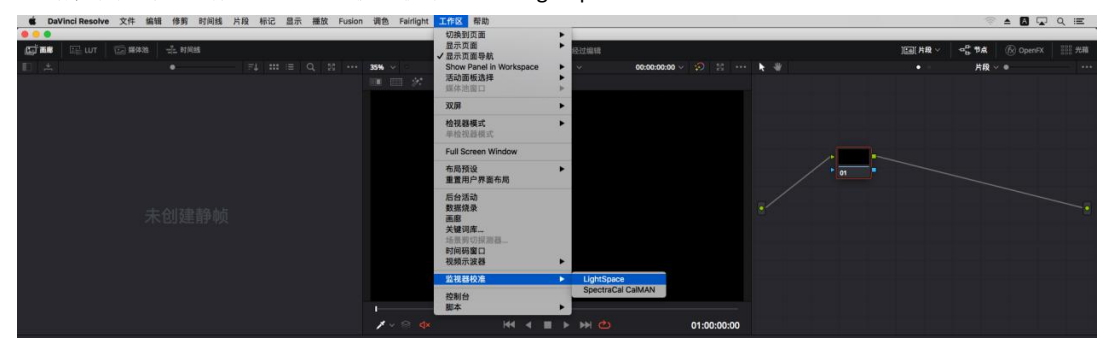

并在弹出的对话框中输入刚才的 IP, 点击连接, 看到连接成功的提示即可

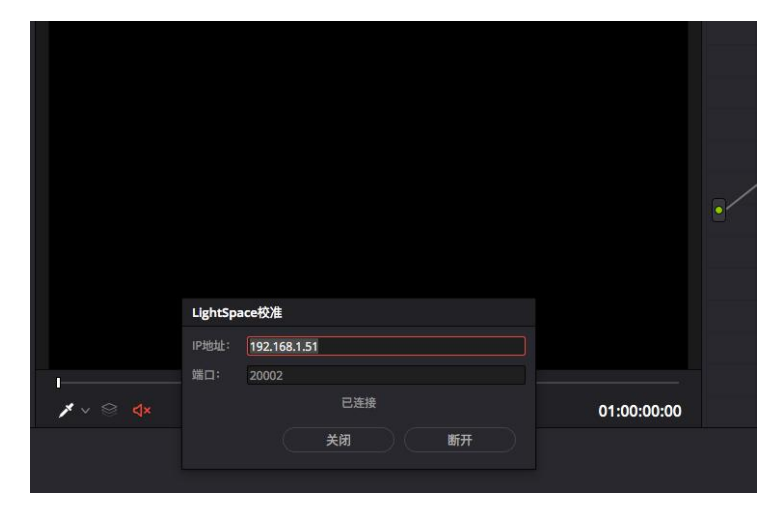

## 回到 LightSpace 界面

关闭 Network Manager 窗口

点击工具栏中的"Calibration Interface"

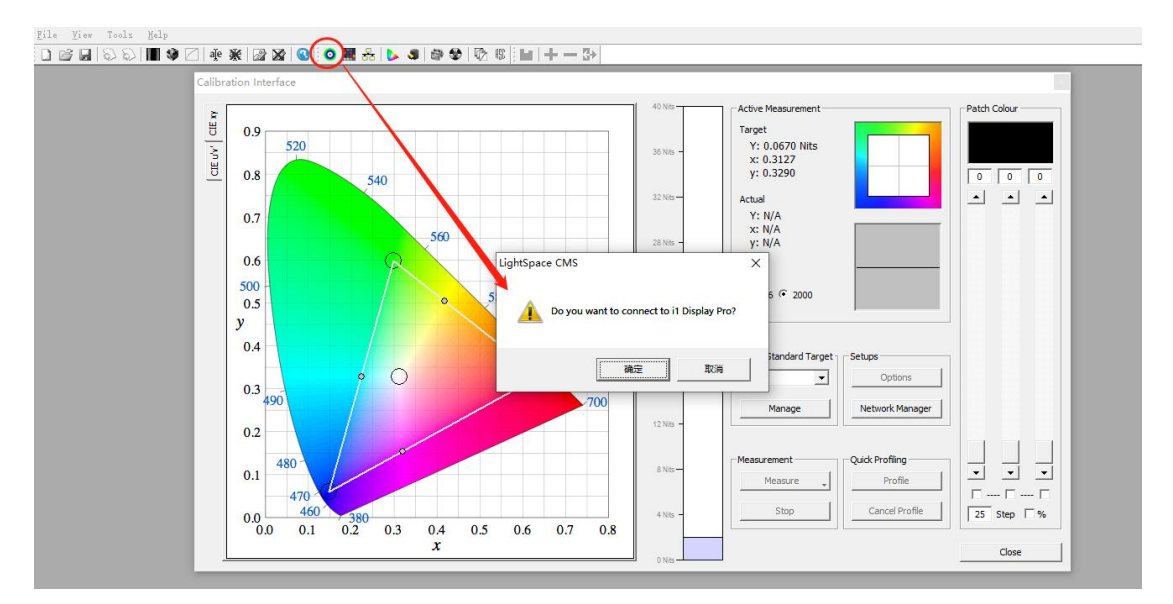

此时软件会提示您是否要连接仪器,点击确定即可

找到右侧的"Color Standard Target"点击下拉框,选择我们需要参考的标准,我们以 "REC 709"为例。选中"rec709"后点击"Profile"弹出 Quick profile 对话框

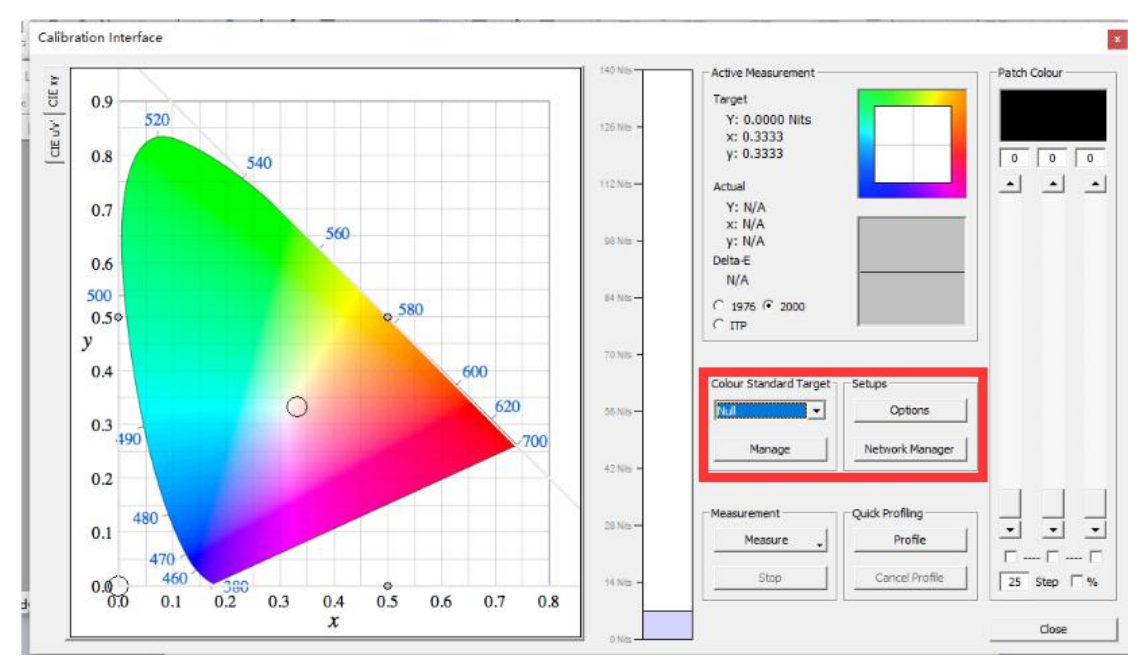

在 Profiles 下拉列表里选中需要测量测内容,用户可以根据需求选择测量的项目 这里选则 "Primary & Secondary" 然后点击右侧的 Option 弹出设置界面

| Inbuilt                                                                                           |                                                       | Start                                                                       | 10 contraction of the              |
|---------------------------------------------------------------------------------------------------|-------------------------------------------------------|-----------------------------------------------------------------------------|------------------------------------|
| Profiles                                                                                          |                                                       | Options                                                                     |                                    |
| Primary & Secondary Select Time per Frame C DIP Mode 1 1 1 Total Frames: 141 Total Time: Variable | Closed Loop Mode 90 Export Colour List Export Patches | Colour Sub-Space<br>Enable<br>Target Space<br>Rec709<br>Sub Space<br>Rec709 | Setups<br>Options<br>Network Manag |
| Active LUT                                                                                        |                                                       |                                                                             | Ouid Day Sline                     |

Extra Delay Time 建议设置成 1S。

Active Probe/Reference Probe 区域可以导入或者使用仪器自主生成相关特征数据 Luminance Units 这里的 Update 测量监视器当前的对比度 完成设置后点击 OK 回到 Calibration Interface 工作窗口。

| Probe Serial Number: OE-17.B-02.104666.07                                                            |                                                          |                                                                       |                                                               | x                                                                           |
|----------------------------------------------------------------------------------------------------|----------------------------------------------------------|-----------------------------------------------------------------------|---------------------------------------------------------------|-----------------------------------------------------------------------------|
| Integration Time (seconds/presets)         Active                                                    | ve Probe<br>E-17.B-02<br>Import                          | / Display D<br>2. 104666.0<br>Expoi                                   | ata<br>17] i1D3 _▼<br>rt Delete                               | -Luminance Units<br>Min: 0.1285 Max: 100.8264<br>CR: 784.934 Update         |
| Max Exposure Time (M-Seconds)         R                                                              | x<br>0.6361<br>0.3117<br>0.1536<br>0.3103                | y           0.3332           0.5875           0.0630           0.3259 | Update<br>Update<br>Update                                    | Patch Scale<br>min 0 max 255 Reset                                          |
| Sync Mode<br>C Freq. C Period C BURST C AIO<br>, , ,<br>0.00 0.00 1.00<br>Extra Delay Time (seconds) | 87.03<br>rence Pro<br>ct the ma<br>lay as an<br>03245] C | obe / Displa<br>aster refer<br>offset for<br>S-200                    | Measure All<br>ay Presets<br>ence probe /<br>the active probe | x 0.0000 y 0.0000 Reset                                                     |
| Drift Compensation Colour                                                                            | ndary Ex                                                 | Sequence -<br>Time per (<br>ecution —                                 | colour (Seconds)                                              | Enable Visible Feedback      Probe Calibration      Stabilisation (Seconds) |
| Reset  Change Probe                                                                                  | nable                                                    |                                                                       | <u> </u>                                                      | Cancel OK                                                                   |

点击 Start

| Profiles          |          |                    |                  |
|-------------------|----------|--------------------|------------------|
| Primary & Seconda | arv      | •                  | Options          |
| Select Time per F | rame     | Closed Loop Mode   | Colour Sub-Space |
| 1,                |          |                    | Rec709           |
| 1                 |          | 90                 | Sub Space        |
| Total Frames:     | 141      | Export Colour List | Rec709           |
| Total Time:       | Variable | Export Patches     | NK-              |
|                   |          |                    |                  |

在弹出的对话框中输入本次测量采样的名字然后点击 OK 即可开始测量

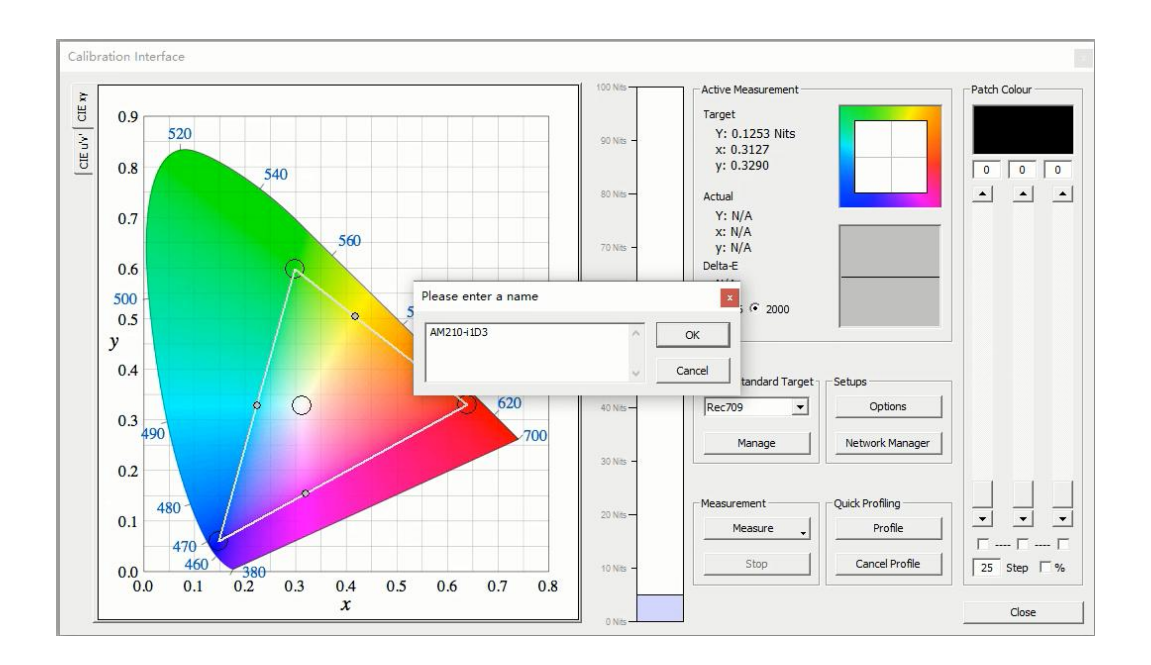

#### 完成后点击确定

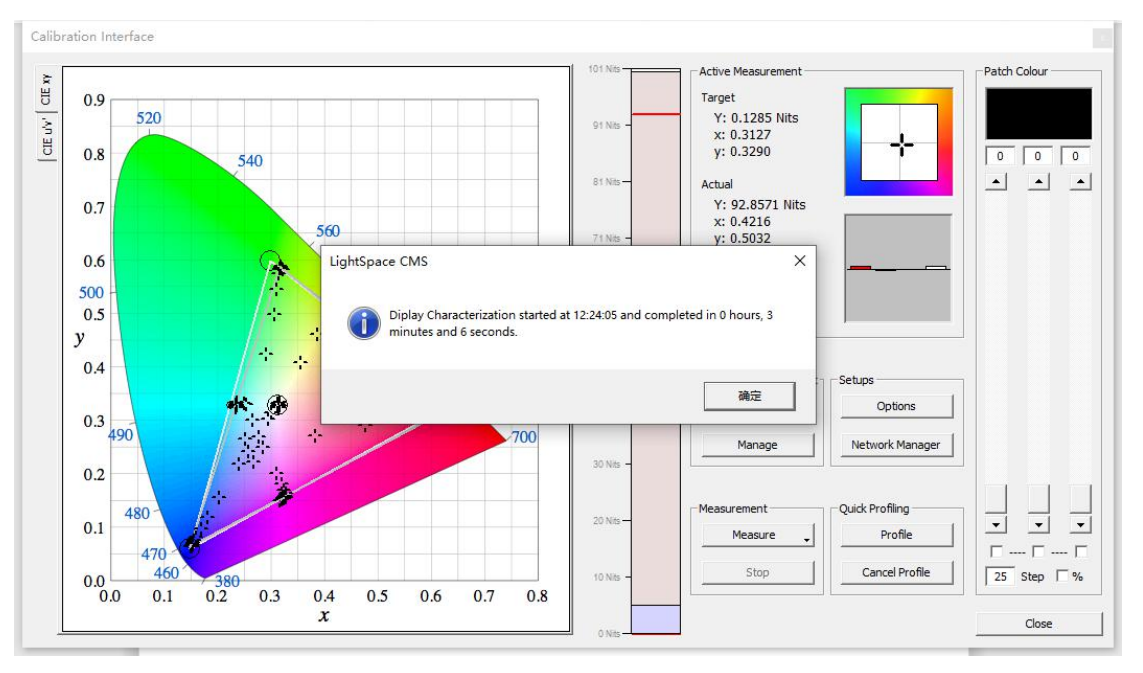

在此界面的左侧会有相关的测量结果

Calibration Interface

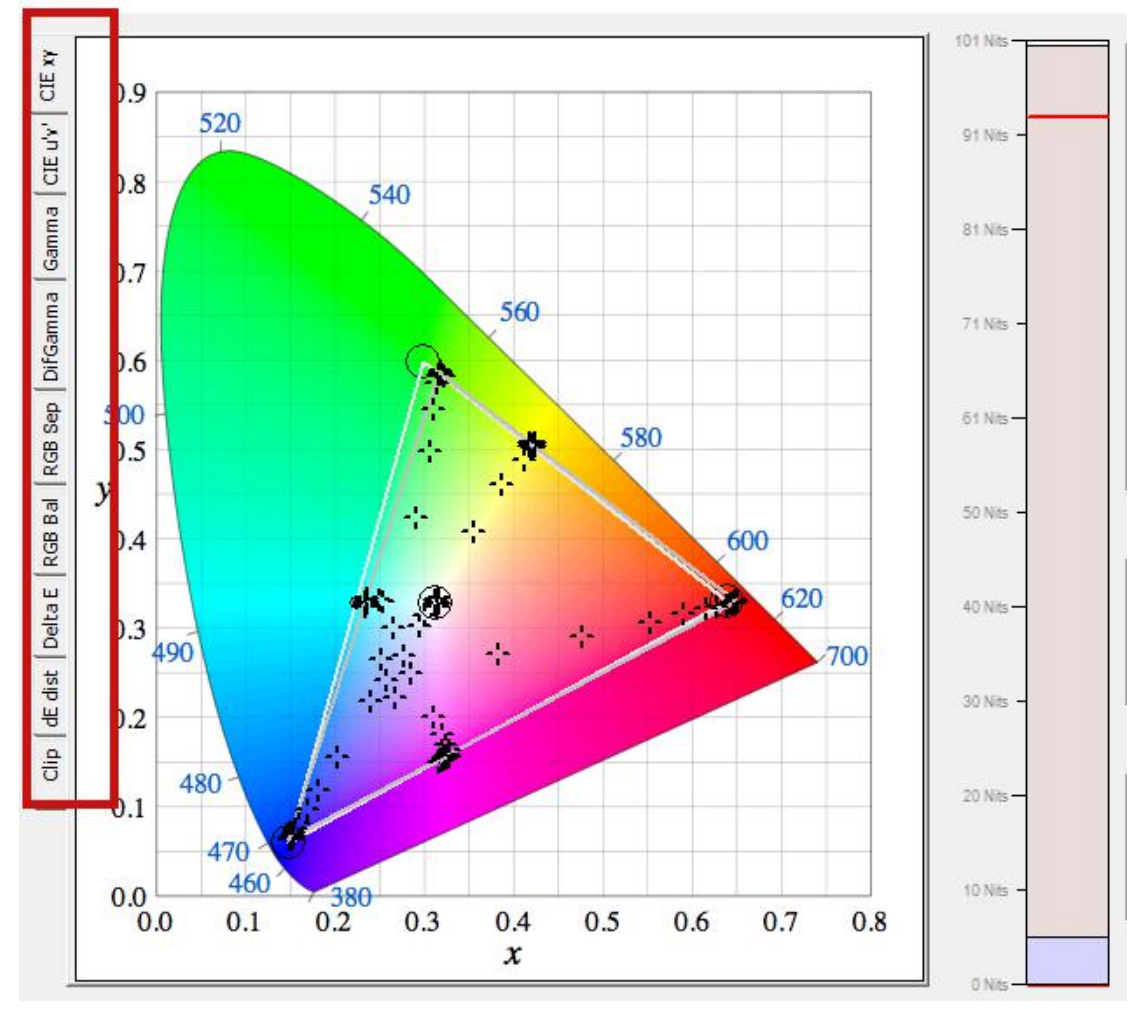

Gamma

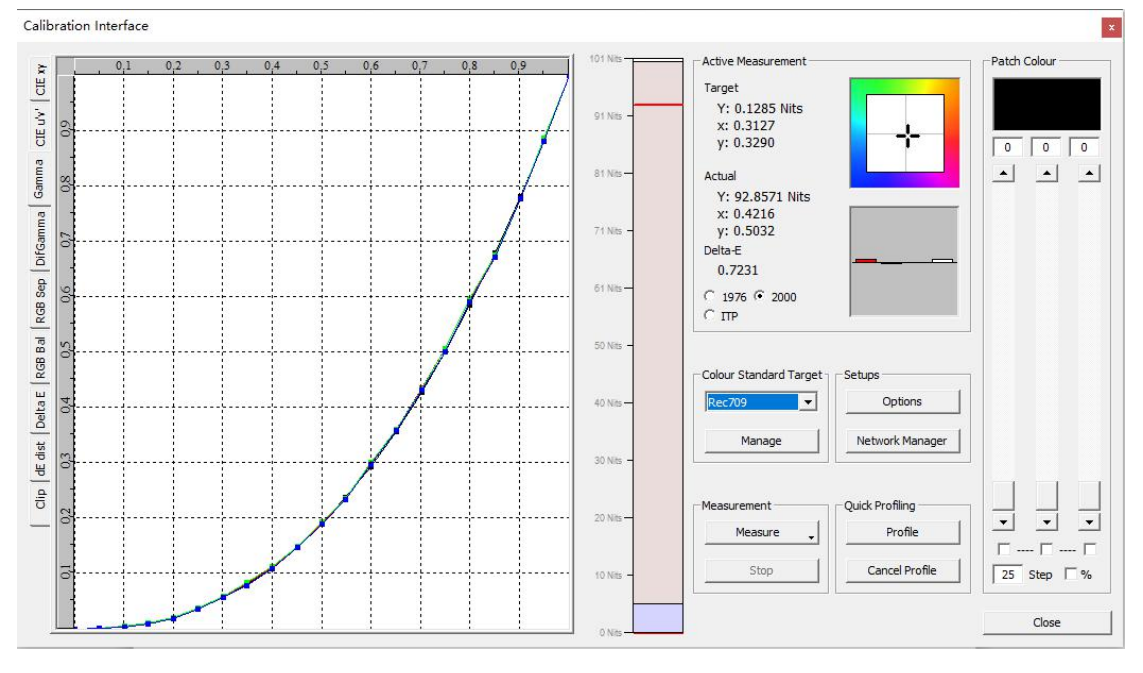

**RGB** Balance

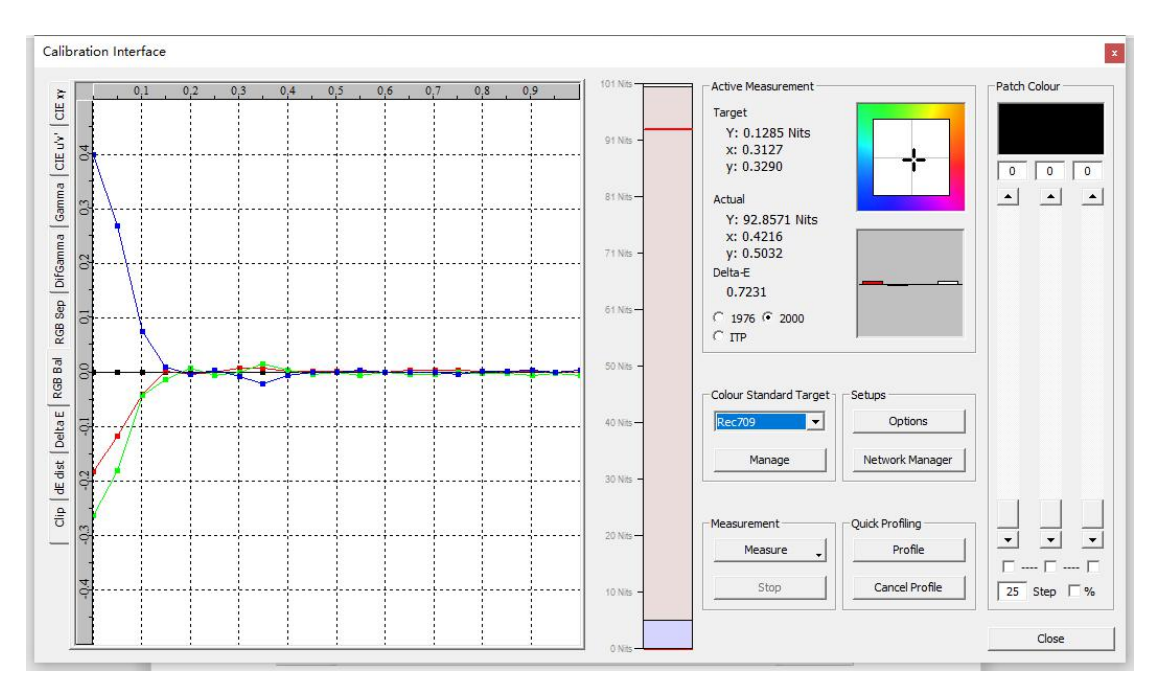

DeltaE

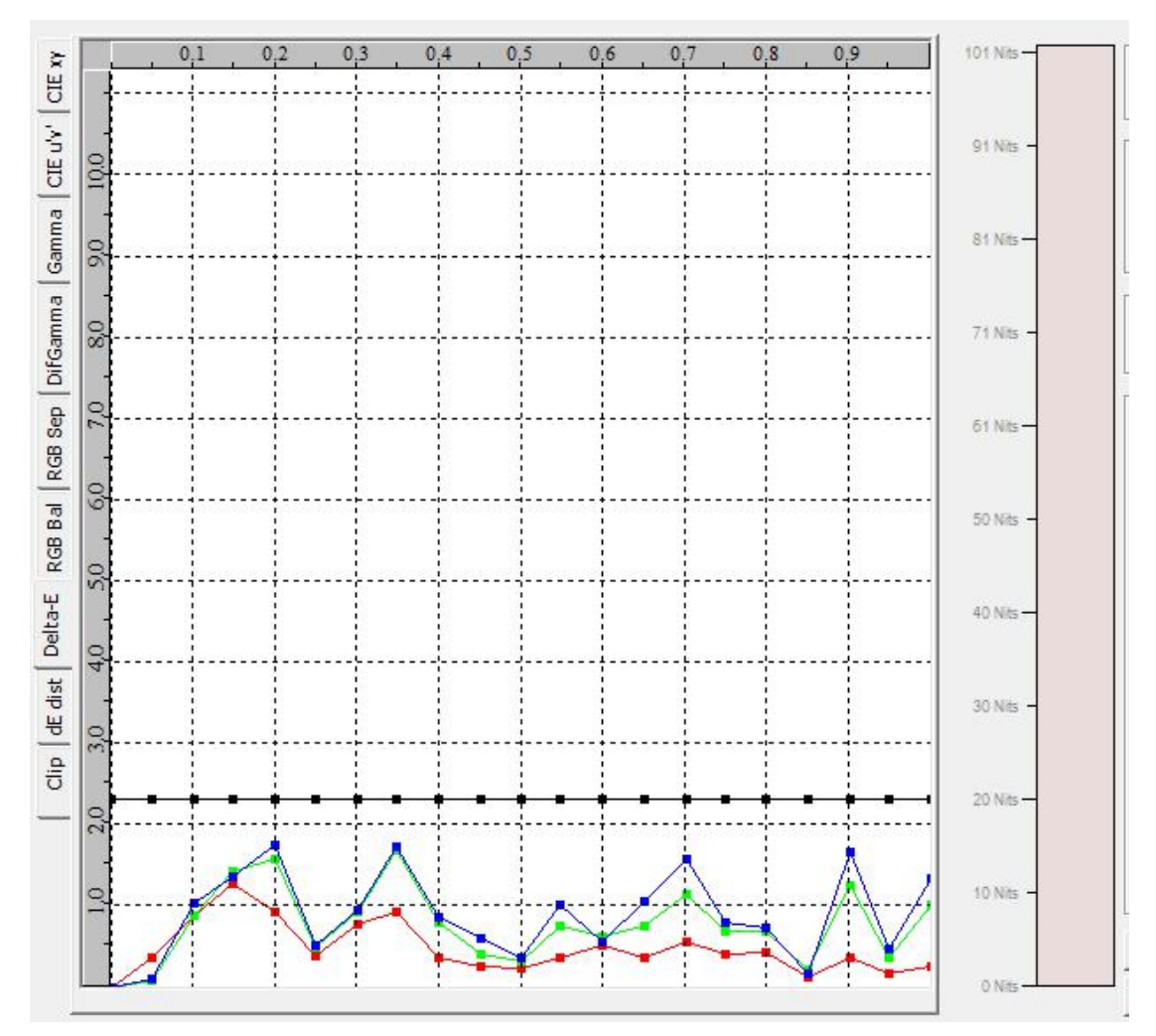

相关测量结果解读请参考以下网址内容。 https://www.lightillusion.com/profiling\_manual.html

# 完成后结果会自动保存,通过 Manage Colour Space 调用

and the second

| File View  | Tools Help                                 |                       |                                       |                                                                                                    |
|------------|--------------------------------------------|-----------------------|---------------------------------------|----------------------------------------------------------------------------------------------------|
|            | S S   🖩 🕸 🖂 🏘 💥                            | 🛛 🔉 🔇 🕙 🖬 🖧           | 🌭 🥵 🖉 🔮                               | ଊଝ  ⊌ +->>                                                                                                    |
|            |                                            |                       |                                       |                                                                                                    |
|            |                                            |                       |                                       |                                                                                                    |
|            |                                            |                       |                                       |                                                                                                    |
|            |                                            |                       |                                       |                                                                                                    |
|            |                                            |                       |                                       |                                                                                                    |
|            |                                            |                       |                                       |                                                                                                    |
|            |                                            |                       |                                       |                                                                                                    |
|            |                                            |                       |                                       |                                                                                                    |
| ice CMS    |                                            |                       |                                       | _2                                                                                                    |
| Tools Help |                                            |                       |                                       |                                                                                                    |
| 00         | 🕸 🖉 📲 💥 🔛 🔐 🔇 🧿                            | 🔣 📩 🔰 🧶 🖓 🖏           | i i i i i i i i i i i i i i i i i i i |                                                                                                    |
|            |                                            |                       |                                       |                                                                                                    |
|            |                                            | 7                     |                                       |                                                                                                    |
|            | Manage Colour Spaces                       | 1                     |                                       | ×                                                                                                    |
|            | Manage Colour Spaces                       | Created               | Type                                  | Rename                                                                                                    |
|            | Manage Colour Spaces<br>Name<br>AM210+1D3  | Created 2020-04-22    | Туре<br>Quick Profile                 | Rename                                                                                                    |
|            | Manage Colour Spaces<br>Name<br>AM210+1D3  | Created 2020-04-22    | Type<br>Quick Profile                 | Rename<br>Delete                                                                                                    |
|            | Manage Colour Spaces<br>Name<br>AM210+1D3  | Created<br>2020-04-22 | Type<br>Quick Profile                 | Rename<br>Delete<br>Add Aug data                                                                                                    |
|            | Manage Colour Spaces<br>Name<br>AM210+1D3  | Created<br>2020-04-22 | Type<br>Quick Profile                 | Rename<br>Delete<br>Add Aug data<br>Delete Aug data                                                                                           |
|            | Manage Colour Spaces<br>Name<br>AM210-11D3 | Created 2020-04-22    | Type<br>Quick Profile                 | Rename<br>Delete<br>Add Aug data<br>Delete Aug data                                                                                           |
|            | Manage Colour Spaces<br>Name<br>AM210+1D3  | Created<br>2020-04-22 | Type<br>Quick Profile                 | Rename<br>Delete<br>Add Aug data<br>Delete Aug data<br>Import                                                                                 |
|            | Manage Colour Spaces<br>Name<br>AM210+1D3  | Created<br>2020-04-22 | Type<br>Quick Profile                 | X<br>Rename<br>Delete<br>Add Aug data<br>Delete Aug data<br>Import<br>Export                                                                  |
|            | Manage Colour Spaces<br>Name<br>AM210+1D3  | Created<br>2020-04-22 | Type<br>Quick Profile                 | X<br>Rename<br>Delete<br>Add Aug data<br>Delete Aug data<br>Import<br>Export<br>Generate BPD                                                  |
|            | Manage Colour Spaces<br>Name<br>AM210-11D3 | Created<br>2020-04-22 | Type<br>Quick Profile                 | X<br>Rename<br>Delete<br>Add Aug data<br>Delete Aug data<br>Import<br>Export<br>Generate BPD<br>Display                                       |
|            | Manage Colour Spaces                       | Created<br>2020-04-22 | Type<br>Quick Profile                 | Rename       Delete       Add Aug data       Delete Aug data       Delete Aug data       Import       Export       Generate BPD       Display |